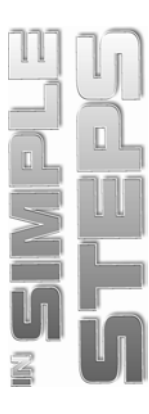

# विषय सूची (Table of Contents)

| अध्याय 1 🛯 फोटोशॉप सीएस5 के साथ शुरूआत करना                                       | 1  |
|-----------------------------------------------------------------------------------|----|
| फोटोशॉप सीएस5 लॉन्च करना (Launching Photoshop CS5)                                | 2  |
| इन्टरफेस एक्सप्लोर करना (Exploring the Interface)                                 | 3  |
| एप्लीकेशन बार (Application Bar)                                                   | 4  |
| ऑप्शन बार (Option Bar)                                                            | 4  |
| डॉक्युमेन्ट विन्डो (Document Window)                                              | 4  |
| पैनल्स (Panels)                                                                   | 6  |
| टूल्स पैनल (Tools Panel)                                                          | 10 |
| स्क्रीन मोड्स का प्रयोग करना (Using Screen Modes)                                 | 16 |
| स्टैन्डर्ड स्क्रीन मोड (Standard Screen Mode)                                     | 16 |
| फुल स्क्रीन मोड विद मेन्यू बार (Full Screen Mode With Menu Bar)                   | 17 |
| फुल स्क्रीन मोड (Full Screen Mode)                                                |    |
| एक वर्तमान इमेज को खोलना (Opening an Existing Image)                              | 18 |
| एडोब ब्रिज का प्रयोग करते हुए इमेज ओपन करना (Opening an Image Using Adobe Bridge) | 19 |
| टूल्स पैनल में सामान्यता प्रयोग होने वाले टूल्स एक्सप्लोर करना                    |    |
| (Exploring Commonly Used Tools in the Tools Panel)                                | 20 |
| मूव टूल (Move Tool)                                                               | 20 |
| आईड्रॉपर टूल (Eyedropper Tool)                                                    | 22 |
| जूम टूल तथा हैन्ड टूल (Zoom Tool and Hand Tool)                                   | 23 |
| टाइप टूल (Type Tool)                                                              | 24 |
| क्विक सेलेक्शन टूल (Quick Selection Tool)                                         | 26 |
| मिक्सर ब्रश टूल (Mixer Brush Tool)                                                | 27 |
| एक नया डॉक्युमेन्ट बनाना (Creating a New Document)                                | 29 |
| डॉक्युमेन्ट को सेव करना (Saving a Document)                                       | 31 |
| डॉक्युमेन्ट को रिवर्ट करना (Reverting a Document)                                 | 32 |
| डॉक्युमेन्ट बन्द करना तथा फोटोशॉप सीएस5 से बाहर जाना                              |    |
| (Closing Documents & Quitting Photoshop CS5)                                      | 33 |
| सारांश (Summary)                                                                  | 34 |

| अध्याय 2 🗉 फोटोशॉप सीएस5 में वर्कस्पेस तथा प्राथमिकताऐं कनफिगर करना             | 35 |
|---------------------------------------------------------------------------------|----|
| <br>वर्कस्पेस सेलेक्ट करना (Selecting a Workspace)                              |    |
| एक नया वर्कस्पेस बनाना (Creating a New Workspace)                               |    |
| वर्कस्पेस डिलीट करना (Deleting a Workspace)                                     | 40 |
| फोटोशॉप सीएस5 में पैनल के साथ कार्य करना (Working with Panels in Photoshop CS5) | 41 |
| पैनल ग्रुप की पोजीशन बदलना (Changing the Position of a Panel Group)             | 41 |
| पैनल का क्रम बदलना (Changing the Order of the Panels)                           | 43 |
| पैनल को बन्द करना (Closing a Panel)                                             | 44 |
| पैनल ग्रुप से एक पैनल को तोड़ना (Splitting a Panel from the Panel Group)        | 45 |
| पैनल ग्रुप में पैनल जोड़ना (Adding a Panel into a Panel Group)                  | 46 |
| पैनल्स को खोलना (Expanding Panels)                                              | 47 |
| कीबोर्ड शॉर्टकट्स तथा मेन्यू सेटिंग्स (Keyboard Shortcuts and Menu Settings)    | 48 |
| एक नया कोबोर्ड शॉर्टकट निर्धारित करना (Defining a New Keyboard Shortcut)        | 48 |
| अक्सर प्रयोग किये जाने वाले मेन्यू कमान्ड को हाइलाइट करना                       |    |
| (Highlighting Frequently Used Menu Commands)                                    |    |
| प्रिफरेन्स कस्टमाइज करना (Customizing Preferences)                              |    |
| जनरल प्रिफरेन्सेज सेट करना (Setting General Preferences)                        |    |
| इन्टरफेस प्रिफरेन्स सेट करना (Setting Interface Preferences)                    | 55 |
| फाइल हैन्डलिंग प्रिफरेन्सेज सेट करना (Setting File Handling Preferences)        | 56 |
| परफॉरमेन्स प्रिफरेन्सेज सेट करना (Setting Performance Preferences)              | 57 |
| करसर प्रिफरेन्सेज सेट करना (Setting Cursor Preferences)                         |    |
| 3डी प्रिफरेन्सेज सेट करना (Setting 3D Preferences)                              |    |
| सभी प्रिफरेन्स को डिफाल्ट सेटिंग पर रिस्टोर करना                                |    |
| (Restore all Preferences to Default Settings)                                   | 59 |
| चेतावनी संदेशों को डिसेबल तथा इनेबल करना (Disable and Enable Warning Messages). | 59 |
| सारांश (Summary)                                                                | 60 |

## अध्याय 3 🛛 इमेजों के साथ कार्य करना

#### 61

| बिटमैप तथा वेक्टर इमेजों में फर्क (Differences between Bitmap and Vector Images) | 62 |
|----------------------------------------------------------------------------------|----|
| इमेज रिजोल्यूशन को समझना (Understanding Image Resolution)                        | 63 |
| पिक्सल को समझना (Understanding Pixel)                                            | 64 |
| इमेज की रिजोल्यूशन बदलना (Changing the Resolution of an Image)                   | 65 |
| इमेज का डॉक्युमेन्ट साइज बदलना (Changing the Document Size of an Image)          | 68 |
| इमेज रिसाइज एवं रिसैम्पल में फर्क (Resize vs. Resampling an Image)               | 69 |
| इमेजें एडिट करना (Editing Images)                                                | 70 |

iv

#### इमेज को रोटेट करना (Rotating an Image) ......70 इमेज की स्ट्रेटनिंग करना (Straightening an Image)......72 इमेज को क्रॉप करना (Cropping an Image)......74 केनवस साइज को एडजस्ट करना (Adjusting the Canvas Size)......80 आरजीबी कलर मोड (RGB Color Mode) ......83 इन्डेक्स्ड कलर मोड (Indexed Color Mode)......86 ड्योटोन कलर मोड (Duotone Color Mode)......87 एचएसबी कलर मोड (HSB Color Mode) ......88 हयू/सैचुरेशन एडजस्टमेन्ट (Hue/Saturation Adjustment)......101 वैरिएशन्स कमान्ड (Variations Command) ......102 फोटोशॉप सीएस5 में फाइल फॉरमैट्स (File Formats in Photoshop CS5)......104 फाइल कम्प्रेशन तकनीक (File Compression Techniques)......104 फोटोशॉप डॉक्युमेन्ट (पीएसडी) (Photoshop Document (PSD))......105 बिटमैप (बीएमपी) (Bitmap (BMP))......105 इनकेप्सुलेटेड पोस्टस्क्रिप्ट (ईपीएस) (Encapsulated PostScript (EPS))......105 टैग्ड इमेज फाइल फॉरमैट (टिफ) (Tagged Image File Format (TIFF)) ......105 ग्राफिक इन्टरचेन्ज फॉरमैट (जिफ) (Graphics Interchange Format (GIF))......106 ज्वाइंट फोटोग्राफिक एक्सपर्ट ग्रुप (जेपजीईजी) (Joint Photographic Experts Group (JPEG))......106 पोर्टेबल डॉक्युमेन्ट फॉरमैट (पीडीएफ) (Portable Document Format (PDF))......106 फोटोशॉप सीएस5 में पीडीएफ फाइल बनाना (Creating a PDF File in Photoshop CS5)......107 फोटोशॉप सीएस5 में पीडीएफ फाइल इम्पोर्ट करना (Importing a PDF File into Photoshop CS5)......109

v

| अध्याय 4 🛛 फोटोशॉप सीएस5 में सेलेक्शन्स के साथ कार्य करना                        | 111 |
|----------------------------------------------------------------------------------|-----|
| सेलेक्शन टूल द्वारा सेलेक्शन बनाना (Making a Selection with Selections Tools)    | 112 |
| मारक्यु टूल्स (Marquee Tools)                                                    | 113 |
| लासो  टूल (Lasso Tools)                                                          | 116 |
| लासो टूल का प्रयोग करना (Using the Lasso Tool)                                   | 116 |
| मैग्नेटिक लासो टूल प्रयोग करना (Using the Magnetic Lasso Tool)                   | 120 |
| मैजिक वैन्ड टूल (Magic Wand Tool)                                                |     |
| कलर रेन्ज कमान्ड (Color Range Command)                                           | 125 |
| सेलेक्शन संशोधित करना (Modifying a Selection)                                    |     |
| सेलेक्शन को बढ़ाना या घटाना (Adding or Subtracting a Selection)                  |     |
| सेलेक्शन को एक्सपैन्ड या कॉन्ट्रैक्ट करना (Expanding or Contracting a Selection) |     |
| सेलेक्शन पर ग्रो एवं सिमिलर कमान्ड प्रयोग करना (Grow and Similar a Selection)    | 131 |
| सेलेक्शन को स्मूद करना एवं बार्डर देना (Smooth and Border a Selection)           | 133 |
| एजे्स रिफाइन करना (Refining the Edges)                                           | 135 |
| इन्वर्स सेलेक्शन बनाना (Making Inverse Selection)                                |     |
| सेलेक्शन ट्रान्सफॉर्म करना (Transforming a Selection)                            | 141 |
| सेलेक्शन को स्केल करना (Scaling a Selection)                                     | 141 |
| सेलेक्शन को रोटेट करना (Rotating a Selection)                                    | 143 |
| पिक्सल्स को ट्रान्सफॉर्म करना (Transforming Pixels)                              | 145 |
| ट्रान्सफॉर्म कमान्ड का प्रयोग करते हुए सेलेक्शन को स्केल करना                    |     |
| (Scaling a Selection using the Transform Command)                                | 145 |
| ट्रान्सफॉर्म कमान्ड का प्रयोग करते हुए सेलेक्शन को वार्प करना                    |     |
| (Warping a Selection using the Transform Command)                                | 147 |
| सेलेक्शन को सेव एवं लोड करना (Saving and Loading a Selection)                    | 149 |
| सारांश ( Summary)                                                                | 152 |
| अध्याय 5 🛛 फोटोशॉप सीएस5 में लेयर्स में विशेषता हासिल करना                       | 153 |
| लेयर्स पैनल को एक्सप्लोर करना (Exploring LAYERS Panel)                           | 154 |
| लेयर्स के साथ काम करना (Working with Layers)                                     |     |
| एक नई लेयर बनाना (Creating a New Layer)                                          |     |
| सेलेक्शन से एक नयी लेयर बनाना (Creating a New Layer from a Selection)            |     |
| लेयर ट्रॉन्सफॉर्म करना (Transforming a Layer)                                    | 160 |
|                                                                                  |     |

पपेट वार्प का प्रयोग करना (Using Puppet Warp)......161

vi

| लेयर्स मर्ज करना (Merging Layers)                                                  | 165 |
|------------------------------------------------------------------------------------|-----|
| लेयर्स फ्लैट करना (Flattening Layers)                                              | 168 |
| लेयर्स डिलीट करना (Deleting Layers)                                                | 168 |
| लेयर्स लिन्क तथा अनलिन्क करना (Linking and Unlinking Layers)                       | 171 |
| लेयर्स हाइड एवं शो करना (Hiding and Showing Layers)                                | 173 |
| लेयर्स व्यवस्थित करना (Organizing Layers)                                          | 174 |
| एक लेयर ग्रुप बनाना (Creating a Layer Group)                                       | 174 |
| लेयर्स का क्रमबद्ध करना (Rearranging Layers)                                       | 176 |
| लेयर्स एलाइन तथा डिस्ट्रब्यूट करना (Aligning and Distributing Layers)              | 178 |
| ओपैसिटी एवं ब्लेन्ड मोड्स के साथ कार्य करना (Working with Opacity and Blend Modes) | 182 |
| ओपैसिटी बदलना (Changing the Opacity)                                               | 182 |
| फिल ओपैसिटी बदलना (Changing the Fill Opacity)                                      | 183 |
| ब्लेन्ड मोड्स एप्लाई करना (Applying Blend Modes)                                   | 184 |
| विभिन्न प्रकार के ब्लेन्ड मोड्स को एक्सप्लोर करना                                  |     |
| (Exploring Different Types of Blend Modes)                                         | 186 |
| एडजस्टमेन्ट लेयर्स के साथ कार्य करना (Working with Adjustment Layers)              | 188 |
| फोटोशॉप सीएस5 में मास्किंग (Masking in Photoshop CS5)                              | 191 |
| लेयर मास्किंग (Layer Masking)                                                      | 192 |
| वेक्टर मास्किंग (Vector Masking)                                                   | 194 |
| सारांश (Summary)                                                                   | 196 |
|                                                                                    |     |

#### अध्याय 6 🛛 ड्राइंग, पेन्टिंग एवं रिटचिंग टूल्स

#### 

197

| पेन टूल का प्रयोग करना (Using the Pen Tool)                                   | 217 |
|-------------------------------------------------------------------------------|-----|
| कन्वर्ट प्वाइंट टूल का प्रयोग करना (Using the Convert Point Tool)             | 221 |
| पाथ्स जोड़ना (Joining Paths)                                                  | 221 |
| पाथ को सेव करना (Saving a Path)                                               |     |
| पाथ को सेलेक्शन में बदलना (Converting a Path into a Selection)                | 224 |
| सेलेक्शन को वर्किंग पाथ में बदलना(Converting a Selection into a Working Path) |     |
| फ्रीफॉर्म पेन टूल इस्तेमाल करना (Using Freeform Pen Tool)                     | 227 |
| पेन्टिंग टूल्स को एक्सप्लोर करना (Exploring Painting Tools)                   | 229 |
| ग्रेडिएन्ट  टूल (Gradient Tool)                                               | 229 |
| ब्रश टूल (Brush Tool)                                                         | 234 |
| कलर रिप्लेसमेन्ट  टूल (Color Replacement Tool)                                | 238 |
| मिक्सर ब्रश दूल (Mixer Brush Tool)                                            | 239 |
| रिटचिंग टूल्स एक्सप्लोर करना (Exploring Retouching Tools)                     | 242 |
| हीलिंग ब्रश टूल (Healing Brush Tool)                                          | 242 |
| स्पॉट होलिंग ब्रश टूल (Spot Healing Brush Tool)                               | 245 |
| पैच टूल (Patch Tool)                                                          | 245 |
| क्लोन स्टैम्प टूल (Clone Stamp Tool )                                         | 247 |
| पैटर्न स्टैम्प टूल (Pattern Stamp Tool)                                       | 249 |
| इरेजर टूल (Eraser Tool)                                                       | 249 |
| बैकग्राउन्ड इरेजर टूल (Background Eraser Tool)                                | 250 |
| मैजिक इरेजर टूल (Magic Eraser Tool)                                           | 251 |
| ब्लर टूल (Blur Tool)                                                          | 251 |
| शार्पेन टूल (Sharpen Tool)                                                    | 252 |
| स्मज दूल (Smudge Tool)                                                        | 252 |
| डॉज टूल (Dodge Tool)                                                          | 253 |
| बर्न टूल (Burn Tool)                                                          | 253 |
| स्पाँज टूल (Sponge Tool)                                                      | 253 |
| सारांश (Summary)                                                              | 254 |

viii

255

291

### अध्याय 7 🛯 लेयर स्टाइल्स एवं फिल्टर इफेक्ट्स के साथ कार्य करना

| लेयर स्टाइल्स को समझना (Understanding Layer Styles)                          |
|------------------------------------------------------------------------------|
| लेयर स्टाइल डॉयलॉग बॉक्स का प्रयोग करना(Using the Layer Style Dialog Box)257 |
| लेयर स्टाइल जोड़ना (Adding a Layer Style)259                                 |
| वर्तमान लेयर स्टाइल का फिर से प्रयोग करना (Reusing Existing Layer Style)     |
| लेयर स्टाइल्स हटाना (Removing Layer Styles)                                  |
| लेयर स्टाइल सेव करना (Saving a Layer Style)266                               |
| स्मार्ट ऑब्जेक्ट्स के साथ कार्य करना (Working with Smart Objects)            |
| स्मार्ट ऑब्जेक्ट्स बनाना (Creating a Smart Objects)                          |
| स्मार्ट ऑब्जेक्ट एडिट करना (Editing Smart Objects)269                        |
| फिल्टर्स को समझना (Understanding Filters)272                                 |
| स्मार्ट फिल्टर के साथ कार्य करना (Working with Smart Filters)                |
| फिल्टर गैलरी का प्रयोग करना (Using the Filter Gallery)275                    |
| कटआउट फिल्टर एप्लाई करना (Applying the Cutout Filter)                        |
| ब्लर फिल्टर एप्लाई करना (Applying the Blur Filter)278                        |
| पिन्च फिल्टर एप्लाई करना (Applying the Pinch Filter)279                      |
| वैनिशिंग प्वाइंट का प्रयोग करना (Using Vanishing Point)                      |
| रेन्डर फिल्टर्स का प्रयोग करना (Using Render Filters)                        |
| फोटोकॉपी फिल्टर एप्लाई करना (Applying the Photocopy Filter)                  |
| सारांश (Summary)                                                             |

## अध्याय 8 🖬 फोटोशॉप सीएस5 में ऑटोमेशन, 3डी, एवं प्रिन्टिंग

| एक्शन्स के साथ कार्य करना (Working with Actions)                   | 292 |
|--------------------------------------------------------------------|-----|
| प्रिसेट एक्शन को लोड करना (Loading a Preset Action)                |     |
| एक्शन प्ले करना (Playing an Action)                                | 294 |
| एक्शन बनाना (Creating an Action)                                   | 297 |
| ऑटोमेट कमान्ड्स के साथ कार्य करना (Working with Automate Commands) | 301 |
| बैच कमान्ड का प्रयोग करना (Using the Batch Command)                | 301 |
| क्रॉप एन्ड स्ट्रेटेन फोटोज कमान्ड का प्रयोग करना                   |     |
| (Using the Crop and Straighten Photos Command)                     |     |
| फोटोशॉपमें 3डी एक्सप्लोर करना (Exploring 3D in Photoshop)          |     |
| 3डी सिम्प्लीफाई करना (Simplifying 3D)                              |     |
| 3डी पैनल का प्रयोग करते हुए 2डी इमेज से 3डी मॉडल बनाना             |     |
| (Creating a 3D Model from 2D Image Using 3D Panel)                 |     |

ix

X

| 3डी शेप एडिट करना (Editing 3D Shape)                                       |  |
|----------------------------------------------------------------------------|--|
| रिपौसे का प्रयोग करते हुए 3डी मॉडल्स बनाना                                 |  |
| (Creating 3D Models Using Repousse)                                        |  |
| फोटोशॉप सीएस5 में एनीमेशन के साथ कार्य करना                                |  |
| (Working with Animation in Photoshop CS5)                                  |  |
| एनीमेशन बनाना (Creating an Animation)                                      |  |
| एनीमेशन एडिट करना (Editing an Animation)                                   |  |
| एनीमेशन को सेव करना (Saving an Animation)                                  |  |
| एनीमेशन को वेब के लिए ऑप्टिमाइज करना(Optimizing the Animation for Web)     |  |
| फोटोशॉप सीएस5 में प्रिन्टिंग (Printing in Photoshop CS5)                   |  |
| फोटोशॉप में विभिन्न प्रिन्ट कमान्ड्स (Various Print Commanos in Photoshop) |  |
| प्रिन्ट कमान्ड का प्रयोग करना (Using the Print Command)                    |  |
| प्रिन्ट वन कॉपी कमान्ड का प्रयोग करना(Using the Print One Copy Command)    |  |
| सारांश (Summary)                                                           |  |